# POP 7 – Dar ciência/ Chefia da Unidade Administrativa destinatária

## 7.1 Dar ciência

#### Passo-a-passo

1 – Na tela de controle de processos, no painel de processos recebidos, clique no número do processo:

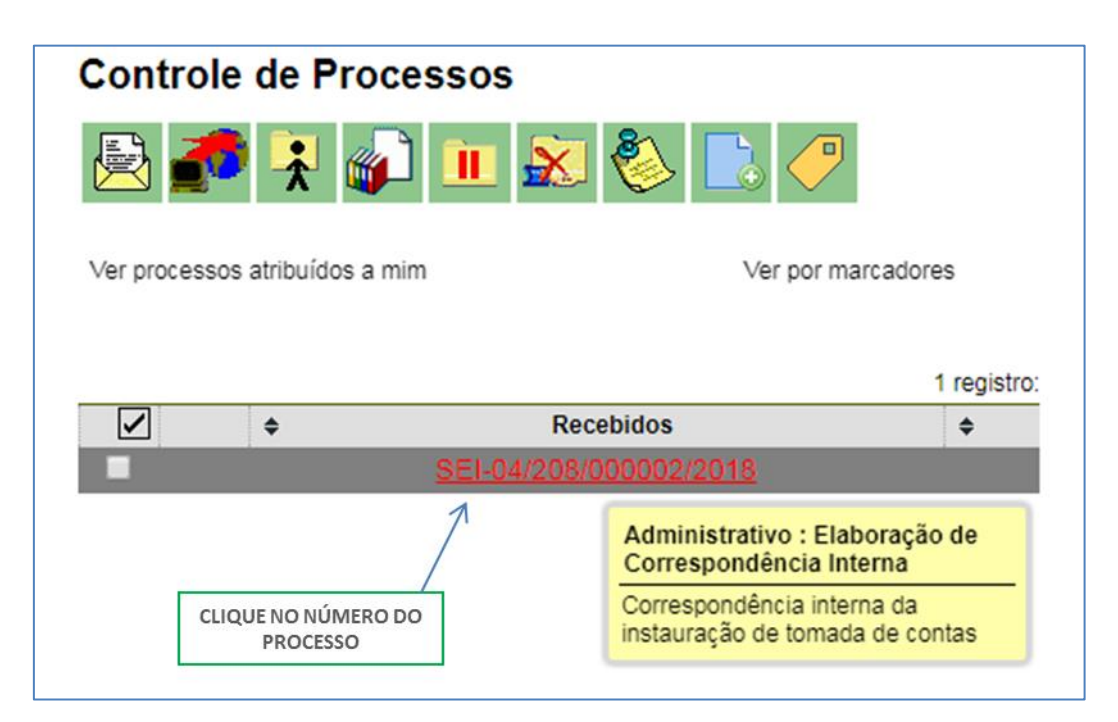

#### 2- Com o processo selecionado, clique no ícone ciência;

|                                                                                                    | CLIQUE NO ÍCONE CIÊNCIA                                                                                                    |
|----------------------------------------------------------------------------------------------------|----------------------------------------------------------------------------------------------------|
| SEI-04/203/000003/2018 Correspondência Interna - NA 5 (0000884 Correspondência Interna - NI 25 (0000885 Correspondência Interna - NI 25 (0000886 Correspondência Interna - NA 6 (0000899 Consultar Andamento | Image: Subscription of the subscription of the subscrip |

#### 3- Pronto! Ciência registrada.

| SEI04/203/00003/2018  Correspondência Interna - NA 5 (0000884 Correspondência Interna - NI 25 (0000885 Correspondência Interna - NI 25 (0000886 | Ciências |          |         |           | Lista de Ciências (1 reolistro): |
|----------------------------------------------------------------------------------------------------|----------|----------|---------|-----------|----------------------------------|
|                                                                                                    | Data/    | Hora     | Unidade | Usuário   | Descrição                        |
| Consultar Andamento                                                                                                    | 02/04/20 | 18 12:50 | SUBGEST | fisampaio | Ciencia no processo              |

4- Agora, envie o processo de volta á unidade remetente.

Resultado esperado:

Usuário ciente do conteúdo da CI.

### 7.2 Enviar processo

#### Passo-a-passo

5 - Com o processo selecionado, clique no ícone enviar processo:

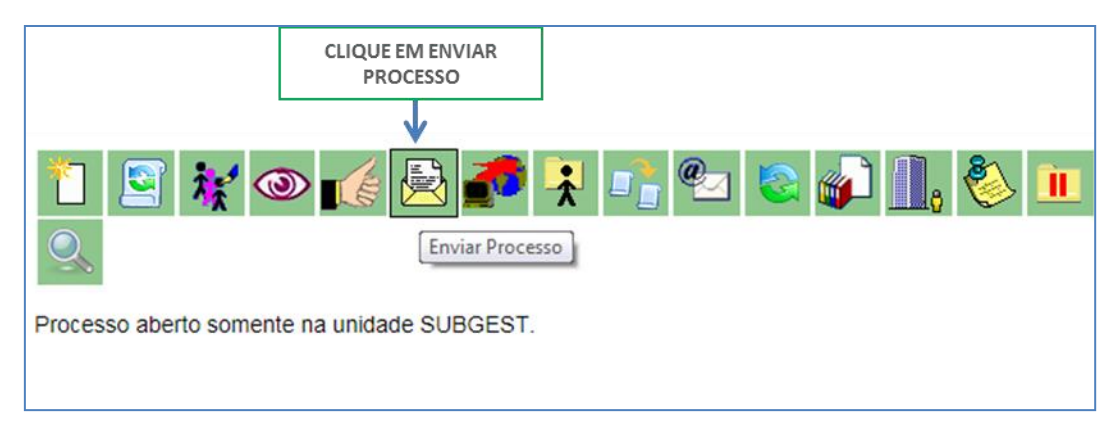

6 – Selecione unidade remetente da CI em que foi dada a ciência:

|                                                                                |                                                                   |             | CLIQUE EM<br>ENVIAR |
|--------------------------------------------------------------------------------|-------------------------------------------------------------------|-------------|---------------------|
| Enviar Processo                                                                |                                                                   |             | •                   |
|                                                                                |                                                                   |             | Enviar              |
| Processos:                                                                     |                                                                   |             |                     |
| SEI-04/208/000002/2018 - Administrativo : Elaboração de Correspondência Intern | a                                                                 | *           |                     |
| Unidades:                                                                      | Mostrar unidades nor onde                                         | tramitou    |                     |
| SGPD - Superintendência de Gestão do Processo Dinital                          | Mostral unidades por oride                                        | e trainitou | 08                  |
|                                                                                | INFORME A UNIDADE<br>REMETENTE DA CI EM QUE<br>FOI DADA A CIÊNCIA | *           | ×                   |
| Manter processo aberto na unidade atual                                        |                                                                   |             |                     |
| Remover anotação                                                               |                                                                   |             |                     |
| Enviar e-mail de notificação                                                   |                                                                   |             |                     |
| Retorno Programado                                                             |                                                                   |             |                     |
| Data certa                                                                     |                                                                   |             |                     |
| Prazo em dias                                                                  |                                                                   |             |                     |
|                                                                                |                                                                   |             |                     |

7 - Selecione o botão Enviar;

#### Resultado Esperado

Unidade destinatária da CI ciente do conteúdo do documento.

Processo enviado à unidade remetente da CI em que foi dada a ciência.